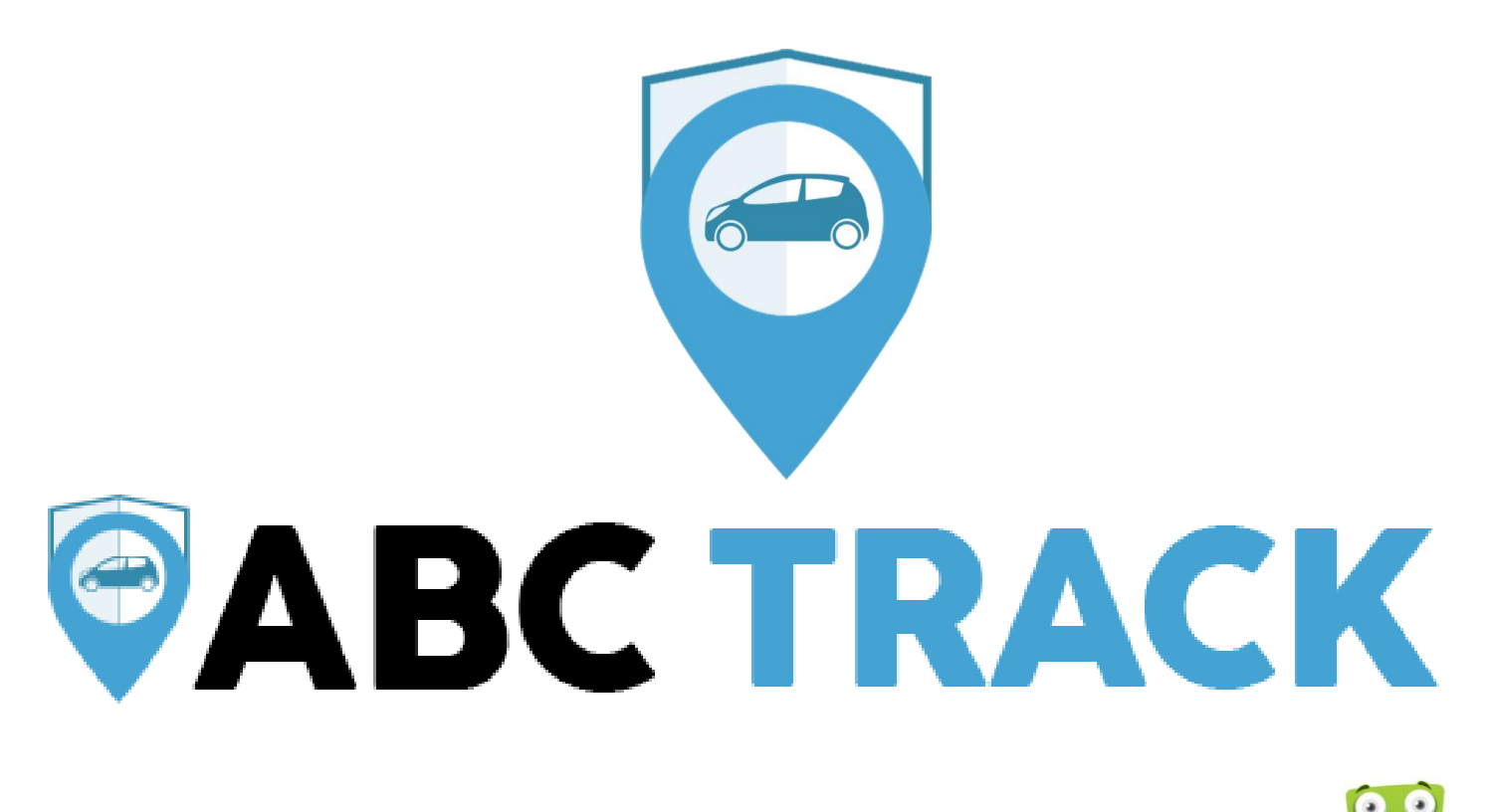

Provided by: StoreShine

# **GPS Online Platform User Manual**

- 1.Getting started
- 2.Workspace overview
- 3. Objects Details Panel
- 4.Map Control
- 5.My Account
- 6.Setup
- 7.Tools: Overview
- 8. Tools: Alerts
- 9. Tools: Geofencing
- 10. Tools: Reports
- 11. Tools: Send command
- 12. Tools: Other

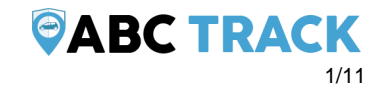

## Getting started

First of all, please login using your email and password:

- 1. Visit: http://www.abctrack.net
- 2. On the right, click on Login
- 3. Enter your email and password
- 4. Click "Sign In"

## Workspace overview

After logging in, you will be redirected to the platform main page.

This page allows to access most common tracking features and settings, monitor object position on map ant get detailed information such as speed, address, coordinates, history and more.

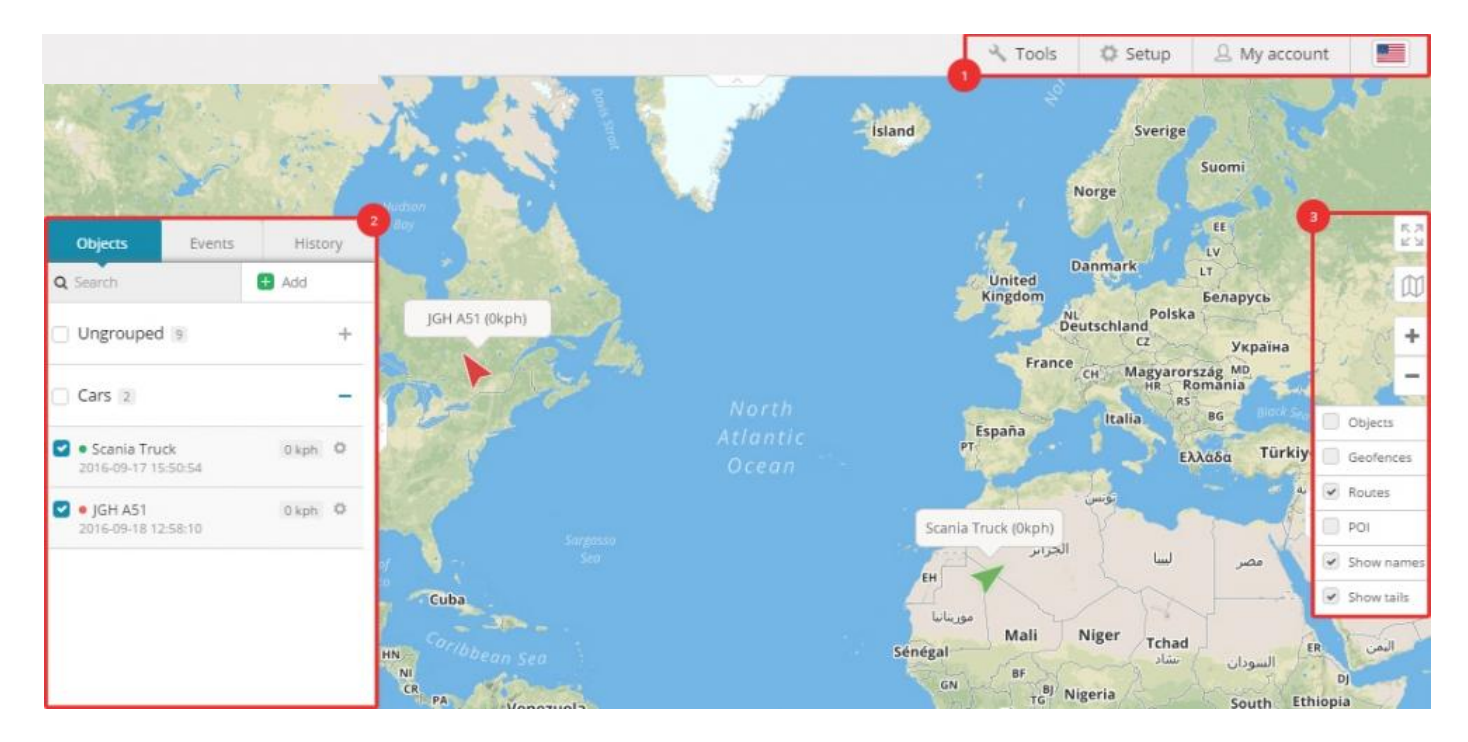

- 1. Menu
- 2. Navigation panel
- 3. Map control

Menu

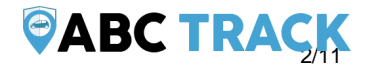

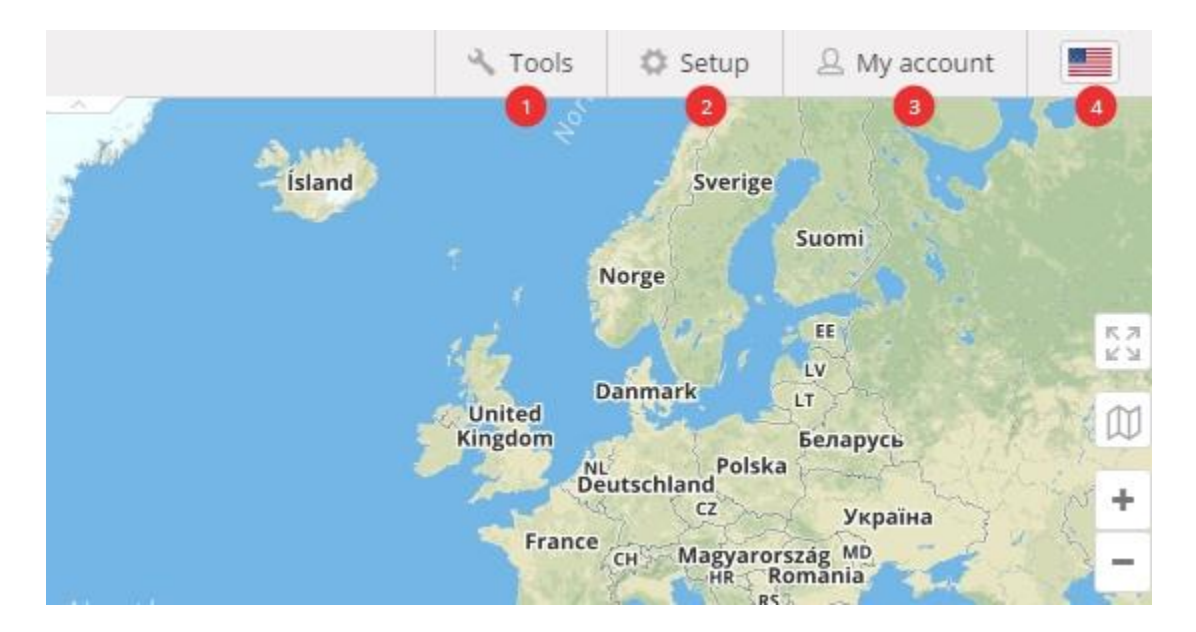

Menu is used to quickly access frequently used tools and settings. Also you can easily change your language by clicking flag at the top right corner. Please check separate user manual pages for Tools, Setup and My Account.

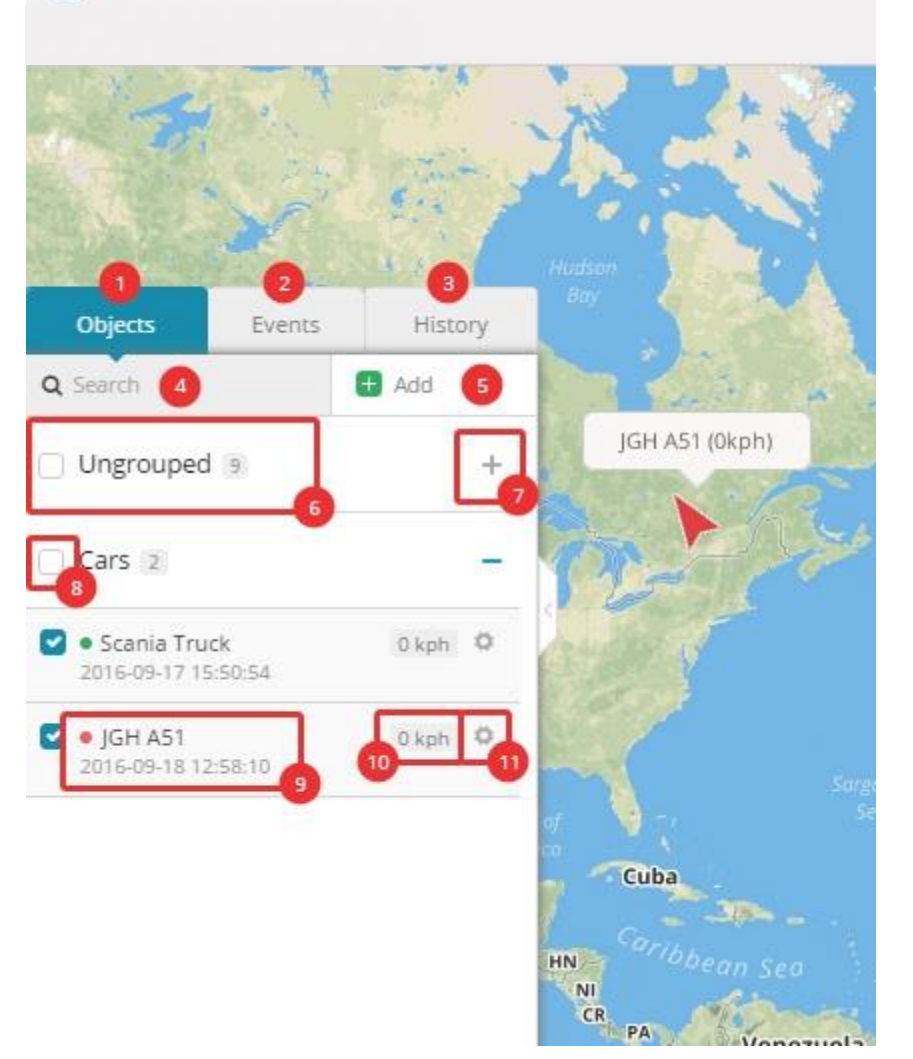

Navigation panel

- 1. Objects tab view and manage all devices
- 2. Events tab history of events and alerts/notifications can be viewed (overspeeding, geofence alert, low battery, etc.)
- 3. History tab view detailed history for each gps device, graphs, data log
- 4. Search find devices by name or imei

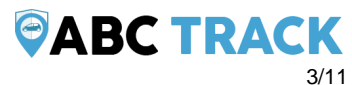

- 5. Add device add new gps devices
- 6. Groups group name and number of devices in that group
- 7. Groups expander expand or collapse groups
- Visibility checkbox turns on or off objects visibility on map
  Object information device name, date, time of last received location, online/idle/offline status
- 10. Speed shows current object speed
- 11. Edit Object change device icon, assign to a group, add and manage sensors, follow, accuracy settings and more.

## **Object details panel**

This panel allows you to see more information about object. It appears when you select your object. There are 2 options: show less(standard) and show more.

In show less popup you will see address, stop duration, sensors. In show more popup you will see additional information like services, protocol, etc.

| _ |                           |                                                                    |                            |                  |   |
|---|---------------------------|--------------------------------------------------------------------|----------------------------|------------------|---|
|   | Scania Truck              |                                                                    | A                          | ≡                | × |
|   | Address:                  | East Frontage Road,<br>Santa Cruz County, /<br>United States of Am | Calaba<br>Arizona<br>erica | sas,<br>, 85621, |   |
|   | Time:                     | 2016-09-23 09:40:07                                                | ,                          |                  |   |
|   | Stop duration:            | 8h 42min 12s                                                       |                            |                  |   |
|   | Odometer:                 | 252950.09 km                                                       |                            |                  |   |
|   | GPS:                      | -                                                                  |                            |                  |   |
|   | Ignition:                 | Off                                                                |                            |                  |   |
|   | Position:                 | 54.7022186°, 25.168                                                | 33326°                     |                  |   |
|   | Altitude:                 | 0°                                                                 |                            |                  |   |
|   | Angle:                    | 0°                                                                 |                            |                  |   |
|   | Driver:                   | -                                                                  |                            |                  |   |
|   | Model:                    | -                                                                  |                            |                  |   |
|   | Plate:                    | -                                                                  |                            |                  |   |
|   | Protocol:                 | teltonika                                                          |                            |                  |   |
|   | Insurance:                | Days Left (356)                                                    |                            |                  |   |
|   | Technical<br>maintenance: | Days Left (239)                                                    |                            |                  |   |
|   |                           | Show less                                                          |                            |                  |   |
|   |                           |                                                                    |                            |                  |   |
|   |                           |                                                                    |                            |                  |   |

T

### **ØABC TRACK**

### Map control

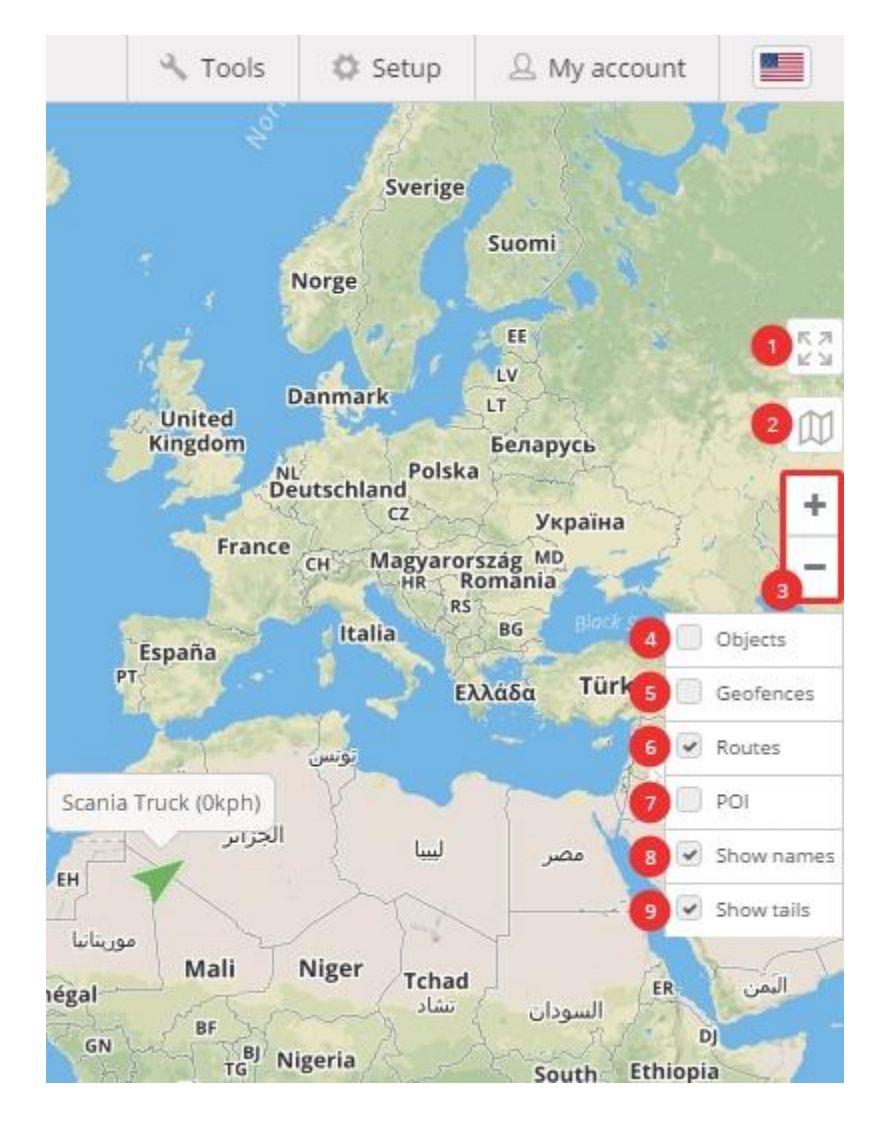

- 1. Full screen mode hides all tools and shows only gps devices in the map
- 2. Change map change map to streets, satellite and more
- 3. Zoom zoom in and out in the map
- 4. **Objects tick box** show or hide objects in the map
- 5. Geofences tick box show or hide geofences in the map
- 6. Routes tick box show or hide routes in the map
- 7. POI tick box show or hide POI in the map
- 8. Show names show or hide objects names above icon in the map
- 9. Show tails show or hide objects tails in the map

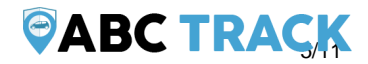

# My Account

Membership

In membership window you can review your subscription plan, devices limit, expiration date and your account email. To upgrade membership, please click "Change membership"

My icons

You can upload your own custom icons for gps devices. Uploaded icons can be used in *Objects->Edit object->Icons* 

### Change password

To change your password, click change password and you will be redirected to the new form where you can change your password.

### Support

If you have any difficulties connecting your device or have questions, please contact our support team at <u>admin@storeshine.com</u>.

Log out

Click log out to exit from the gps server platform.

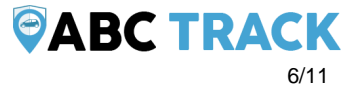

## Setup

In setup window you can setup multiple settings for all your gps trackers, create groups, drivers, custom events, sms gateway, sms templates, gprs templates.

| Setup                                |                     |         |        |             |               |                |  |
|--------------------------------------|---------------------|---------|--------|-------------|---------------|----------------|--|
| Main                                 | Object groups       | Drivers | Events | SMS gateway | SMS templates | GPRS templates |  |
| Unit of dista                        | ince:               |         |        |             |               |                |  |
| Kilometer                            |                     |         |        |             |               |                |  |
| Unit of capa                         | city:               |         |        |             |               |                |  |
| Liter                                |                     |         |        |             |               |                |  |
| Unit of altitu                       | ide:                |         |        |             |               |                |  |
| Meter                                |                     |         |        |             |               |                |  |
|                                      |                     |         |        |             |               |                |  |
| Deafult cale                         | ndar week start day | /:      |        |             |               |                |  |
| Monday                               |                     |         |        |             |               |                |  |
| Timezone:                            |                     |         |        |             |               |                |  |
| UTC +1:00                            |                     |         |        |             |               |                |  |
|                                      |                     |         |        |             |               |                |  |
| Dayligh                              | t saving time       | 5       |        |             |               |                |  |
| Type:                                |                     |         |        |             |               |                |  |
| Automatic                            |                     |         |        |             |               |                |  |
|                                      |                     |         |        |             |               |                |  |
|                                      |                     |         |        |             |               |                |  |
| Country:                             |                     |         |        |             |               |                |  |
| Country:<br>Germany                  |                     |         |        |             |               |                |  |
| Country:<br>Germany<br>Server: EU (* | 109.235.68.205)     |         |        |             |               |                |  |

In the main tab you can define speed, capacity, altitude measurements and also select time zone for all your gps trackers. At the bottom there is server region and IP address you are logged in to. For daylight saving time (DST) it is always recommended to use Automatic option and select your own country.

#### **Object groups**

Main

| Setup  |               |         |        |             |               |                |       | ×  |                      |
|--------|---------------|---------|--------|-------------|---------------|----------------|-------|----|----------------------|
| Main   | Object groups | Drivers | Events | SMS gateway | SMS templates | GPRS templates |       |    |                      |
| Cars   |               |         |        |             |               |                |       | ×  |                      |
| Trucks |               |         |        |             |               |                |       | ×  |                      |
| Name   |               |         |        |             |               |                |       |    |                      |
|        |               |         |        |             | Si            | ave            | Cance | BC | <b>TRACK</b><br>7/11 |

In "Object groups" tab you can create groups for your gps devices. To assign a device of your created group, go to *Object->Edit-*

*>Advanced->Group*, select your created group and click *Save*.

### Drivers

Here you can create drivers, click "Add driver" to create one. Type in any name and select your gps device.

| 2 | Setup |              |            |              |    |            |         |             |                  |       | ×        |
|---|-------|--------------|------------|--------------|----|------------|---------|-------------|------------------|-------|----------|
|   | Main  | Object group | ps Drivers | Events       | SI | MS gateway | SMS tem | plates      | GPRS templates   |       |          |
|   |       |              | •          |              |    |            |         |             |                  | 🗗 Ado | d driver |
|   | Name  | Device       | RFID       | Phone        |    | Email      |         | Description |                  |       |          |
|   | Dan   | Opel Astra   | 1110046715 | +37060054321 |    | dan@yaho   | o.com   | This        | s my description | \$    | ×        |
|   | John  |              | 123456     |              |    |            |         |             |                  | \$    | ×        |
|   |       |              |            |              |    |            |         |             |                  |       |          |
|   |       |              |            |              |    |            |         | Si          | ave              | Cance | 1        |
|   |       |              |            |              |    |            |         |             |                  |       |          |

### **Events**

| Add event                                                  |                                                             |                     |                       | ×    |
|------------------------------------------------------------|-------------------------------------------------------------|---------------------|-----------------------|------|
| Show always: 🗹<br>Device protocol:                         |                                                             |                     |                       |      |
| teltonika                                                  |                                                             |                     |                       | ~    |
| Conditions:                                                |                                                             |                     |                       |      |
| io66                                                       | Less than (<)                                               | ~                   | 1000                  | ×    |
| Parameter                                                  | Equals to (=)                                               | ~                   | Parameter value       |      |
| %SETFLAG[D1,D2,D3]% - is u<br>starting character. D2 - amo | sed to detect single or few<br>unt of characters. D3 - valu | v characters<br>ue. | from parameter value. | D1 - |
| Message:                                                   |                                                             |                     |                       |      |
| Engine off                                                 |                                                             |                     |                       |      |
|                                                            |                                                             | Sa                  | <b>ve</b> Ca          | ncel |

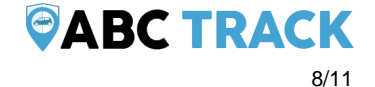

Here you can define your custom events. For example you can define that if SOS button is

pressed, device battery ran low, etc. event will be triggered.

To know which protocol to select, please connect your gps device to the platform and check object details:

| Address:                  | East Frontage Road,<br>Santa Cruz County,<br>United States of Am | , Calaba:<br>Arizona,<br>erica | sas,<br>85621, |  |
|---------------------------|------------------------------------------------------------------|--------------------------------|----------------|--|
| Time:                     | 2016-09-23 09:40:07                                              | 7                              |                |  |
| Stop duration:            | 8h 42min 12s                                                     |                                |                |  |
| Odometer:                 | 252950.09 km                                                     |                                |                |  |
| GPS:                      | -                                                                |                                |                |  |
| Ignition:                 | Off                                                              |                                |                |  |
| Position:                 | 54.7022186°, 25.168                                              | 33326°                         |                |  |
| Altitude:                 | 0°                                                               |                                |                |  |
| Angle:                    | 0°                                                               |                                |                |  |
| Driver:                   | 2                                                                |                                |                |  |
| Model:                    | -                                                                |                                |                |  |
| Plate:                    | 2                                                                |                                |                |  |
| Protocol:                 | teltonika                                                        |                                |                |  |
| Insurance:                | Days Left (356)                                                  |                                |                |  |
| Technical<br>maintenance: | Days Left (239)                                                  |                                |                |  |
|                           | Show less                                                        |                                |                |  |

In the picture above and in the example below there is a protocol - "teltonika".

### **Tools: Overview**

Tools are used to create alerts/notifications, geofences, POI's, send command to gps tracker, generate reports, etc.

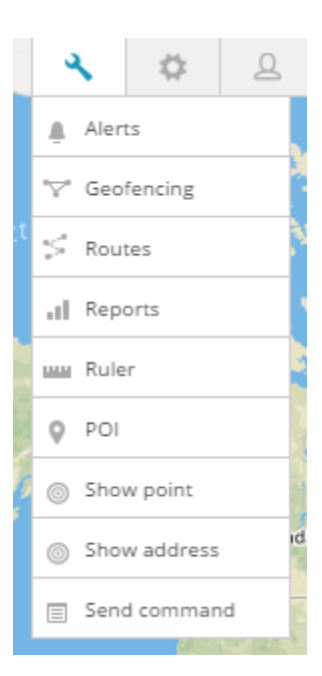

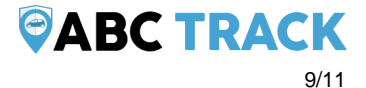

### **Device management**

Object popup

| Scania Truck              |                                                                  | A                            | ≡                | × |
|---------------------------|------------------------------------------------------------------|------------------------------|------------------|---|
| Address:                  | East Frontage Road,<br>Santa Cruz County,<br>United States of Am | , Calaba<br>Arizona<br>erica | sas,<br>, 85621, | a |
| Time:                     | 2016-09-23 09:40:07                                              | 7                            |                  |   |
| Stop duration:            | 8h 42min 12s                                                     |                              |                  |   |
| Odometer:                 | 252950.09 km                                                     |                              |                  |   |
| GPS:                      | -                                                                |                              |                  |   |
| Ignition:                 | Off                                                              |                              |                  |   |
| Position:                 | 54.7022186°, 25.168                                              | 83326°                       |                  |   |
| Altitude:                 | 0°                                                               |                              |                  |   |
| Angle:                    | 0°                                                               |                              |                  |   |
| Driver:                   | -                                                                |                              |                  |   |
| Model:                    | -                                                                |                              |                  |   |
| Plate:                    | -                                                                |                              |                  |   |
| Protocol:                 | teltonika                                                        |                              |                  |   |
| Insurance:                | Days Left (356)                                                  |                              |                  |   |
| Technical<br>maintenance: | Days Left (239)                                                  |                              |                  |   |
|                           | Show less                                                        |                              |                  |   |
|                           |                                                                  |                              |                  |   |
|                           |                                                                  |                              |                  |   |

In the minimized popup window you can monitor basic information and sensors. Once you click "Show more", you will see all available information for this device including sensors, services, additional data. If you want or check what parameters your device is sending, please visit sensor management section.

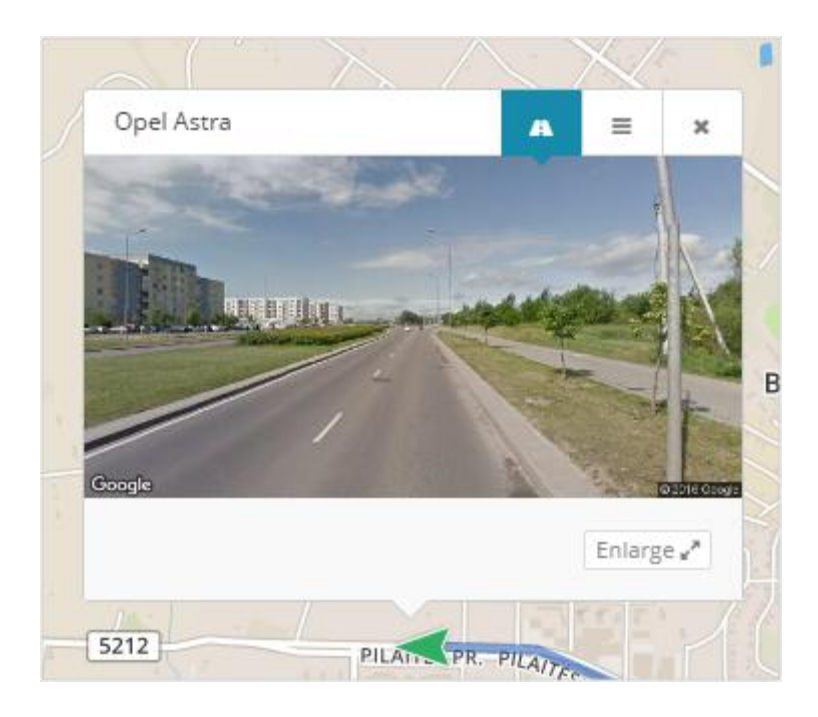

It is also possible to use "street preview" while monitoring your device. This window will refresh automatically once your device is moving, so you can "street preview" in real time. (This function is not available in Aruba, Bonaire and Curacao).

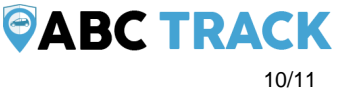

|   | + 10000000               |
|---|--------------------------|
| - | Show history (last hour) |
|   | Show history (today)     |
| - | Show history (yesterday) |
|   | Follow                   |
|   | Send command             |
|   | Edit                     |
|   | 0 kph 🌣                  |

- 1. Show history this will instantly show history of the object for most common selected period.
- 2. **Follow** new window will appear where you will be able to monitor each object individually, you can open multiple windows at the same time.
- 3. **Send command** quick access to send command to the device via gprs or sms.
- 4. Edit edit device name, imei, accuracy, change icon, add services and more.

| Edit         |       |          |         |          |          | ×      |
|--------------|-------|----------|---------|----------|----------|--------|
| Main         | Icons | Advanced | Sensors | Services | Accuracy | Tail   |
| lcon type:   | •     |          |         |          |          |        |
| Arrow        |       |          |         |          |          | ~      |
| Moving:      |       |          |         |          |          |        |
| Green        |       |          |         |          |          | ~      |
| Stopped:     |       |          |         |          |          |        |
| Yellow       |       |          |         |          |          | ~      |
| Offline:     |       |          |         |          |          |        |
| Red          |       |          |         |          |          | ~      |
| Engine idle: |       |          |         |          |          |        |
| Yellow       |       |          |         |          |          | ~      |
|              |       |          |         |          |          |        |
|              |       |          | Save    | Car      | ncel     | Delete |

Edit - Icons

#### Icon type:

- **Arrow** arrow with direction and color (green, yellow, red) will be shown. This is default and recommended selection as it gives you the most control and information.
- Rotating icon vehicle icon visible from the top will be show, it will rotate according to the direction.
- Icon simple icon will be shown without direction and status.

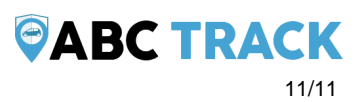

#### Icon type - Arrow. There are 4 states:

- Moving when device speed is higher than minimum speed defined in edit->accuracy->min. moving speed
- **Stopped** -when device speed is lower than minimum speed defined in edit->accuracy->min. moving speed
- Offline if device is not sending information to the server 5 or more minutes or is disconnected from the gps server
- Engine idle for engine idle to be active, you need to add sensor for ignition on/off or engine on/off and then add that sensors in edit->accuracy->engine hours (switch from gps). Engine idle means that ignition/engine is on but device is not moving.

|                                                                                                    | Icons                                                         | Adva         | nced                       | Sensors        | Services | Accurac          | у Т | Tail |
|----------------------------------------------------------------------------------------------------|---------------------------------------------------------------|--------------|----------------------------|----------------|----------|------------------|-----|------|
| Group:                                                                                                    |                                                               |              |                            |                |          |                  |     |      |
| Cars                                                                                                    |                                                               |              |                            |                |          |                  |     | ~    |
| SIM number:                                                                                                    |                                                               |              |                            |                |          |                  |     |      |
| +370696112                                                                                                    | 35                                                            |              |                            |                |          |                  |     |      |
| Device model                                                                                                    |                                                               |              |                            |                |          |                  |     |      |
| FM5300                                                                                                    |                                                               |              |                            |                |          |                  |     |      |
| Plate number                                                                                                    |                                                               |              |                            |                |          |                  |     |      |
|                                                                                                    | •                                                             |              |                            |                |          |                  |     |      |
|                                                                                                    |                                                               |              |                            |                |          |                  |     |      |
| I                                                                                                    |                                                               |              |                            |                |          |                  |     |      |
| VIN:                                                                                                    |                                                               |              |                            |                |          |                  |     |      |
| VIN:                                                                                                    |                                                               |              |                            |                |          |                  |     |      |
| VIN:<br>Registration/A                                                                                          | lsset number:                                                 |              |                            |                |          |                  |     |      |
| VIN:<br>Registration/A<br>Object owner/                                                                         | ksset number:<br>/Manager:                                    |              |                            |                |          |                  |     |      |
| VIN:<br>Registration/A<br>Object owner/<br>Op                                                                   | Asset number:<br>/Manager:                                    |              |                            |                |          |                  |     |      |
| VIN:<br>Registration/A<br>Object owner/<br>Op<br>Show GPR!                                                      | /Manager:<br>5 Templates co                                   | ommands      | only                       |                |          |                  |     |      |
| VIN:<br>Registration/A<br>Object owner/<br>Op<br>Show GPRS<br>Fuel measure                                      | /Manager:<br>5 Templates co                                   | ommands      | only<br>Kilometer          | s per 1 liter: |          | Cost for 1 liter | r:  |      |
| VIN:<br>Registration/A<br>Object owner<br>Op<br>Show GPR<br>Fuel measure                                        | Asset number:<br>/Manager:<br>5 Templates co<br>ment:         | ommands      | only<br>Kilometer          | s per 1 liter: |          | Cost for 1 liter | r:  |      |
| VIN:<br>Registration/A<br>Object owner/<br>Op<br>Show GPR<br>Fuel measure<br>1/100km                            | Asset number:<br>/Manager:<br>5 Templates co<br>ment:<br>ent: | ommands<br>• | only<br>Kilometer<br>12.00 | s per 1 liter: |          | Cost for 1 liter | r:  |      |
| VIN:<br>Registration/A<br>Object owner/<br>Op<br>Show GPR<br>Fuel measure<br>I/100km<br>Time adjustm<br>Default | Asset number:<br>/Manager:<br>5 Templates co<br>ment:<br>ent: | ommands      | only<br>Kilometer<br>12.00 | s per 1 liter: |          | Cost for 1 liter | r.  |      |

Edit - Advanced

In advanced section you can fill in optional information, assign device to the group(to create new group please go to Setup->Groups->Add).

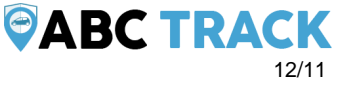

- Show GPRS Templates commands only if you tick it, then only custom gprs commands will be showed for your device in Tools->Send command. GPRS templates can be created in Setup->GPRS Templates
- **Fuel measurement** if you do not have fuel sensors connected to your gps device, you can input measurements here so they will correspond in history and reports.
- **Time adjustment** this will manually adjust time individually for selected gps device. Used only in those cases, when you are unable to set time zone to UTC 0 for your device.

Edit - Sensors

Please check sensor management page for detailed documentation.

Edit - Services

| Edit                     | ×                     |
|--------------------------|-----------------------|
| Name:                    |                       |
| Insurance                |                       |
| Expiration by:           |                       |
| Days                     | Ŷ                     |
| Interval:                |                       |
| 365                      |                       |
| Last service:            |                       |
| 2016-01-18               |                       |
| Trigger event when left: |                       |
| 14                       |                       |
| Renew after expiration:  |                       |
| Current odometer:        | Current engine hours: |
| 362616.31                | 0                     |
| Email:                   |                       |
| Mobile phone:            |                       |
|                          |                       |
|                          | Save Cancel           |

### **ØABC TRACK**

Services are used to monitor insurance, technical maintenance, oil change, car parts deprecation, etc.

| Edit            |                  |                     |                                         |                    |          | ×      |
|-----------------|------------------|---------------------|-----------------------------------------|--------------------|----------|--------|
| Main            | lcons            | Advanced            | Sensors                                 | Services           | Accuracy | Tail   |
| Engine hours    | :                |                     |                                         |                    | •        |        |
| Sensor: Ignitio | n ON/OFF         |                     |                                         |                    |          | ~      |
| Min. moving     | speed in km/h (a | ffects stops and    | track accuracy, d                       | lefault :default): |          |        |
| 6               |                  |                     | ,,,,,,,,,,,,,,,,,,,,,,,,,,,,,,,,,,,,,,, | ·····,·            |          |        |
|                 |                  |                     |                                         |                    |          |        |
| Min. fuel diffe | erence to detect | fuel fillings (defa | ult :default):                          |                    |          |        |
| 10              |                  |                     |                                         |                    |          |        |
| Min. fuel diffe | erence to detect | fuel thefts (defau  | ult :default):                          |                    |          |        |
| 10              |                  |                     |                                         |                    |          |        |
|                 |                  |                     |                                         |                    |          |        |
|                 |                  |                     | Save                                    | Car                | icel     | Delete |

- Engine hours default selection is GPS, but if you have ignition or engine sensor connected to your gps tracker it is highly recommended to select it here. Once selected, if ignition is off you will not see unnecessary history(like drifting), engine hours, distance, events like geofence or overspeed will not be triggered, therefore you will get the most accurate information including reports.
- Min. moving speed if speed is below min. speed, moving will not be registered.
- Min. fuel difference to detect fuel fillings if sensor value increases instantly by 10 units or more, fuel filling will be detected.
- Min. fuel difference to detect fuel thefts if sensor value decreases instantly by 10 units or more, fuel theft will be detected.

Edit - Tail

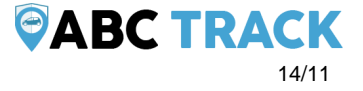

| Edit            |                  |          |         |          |          | ×      |
|-----------------|------------------|----------|---------|----------|----------|--------|
| Main            | lcons            | Advanced | Sensors | Services | Accuracy | Tail   |
| Tail color:     |                  |          |         |          |          | •      |
| #000000         |                  |          |         |          |          |        |
| Tail length (0- | 10 last points): |          |         |          |          |        |
| 5               |                  |          |         |          |          |        |
|                 |                  | _        |         |          |          |        |
|                 |                  |          | Save    | Car      | ncel     | Delete |

- Tail color select color of the object tail
- Tail length how long is the tail

## **Tools: Alerts**

To create a new alert, click Tools->Alerts->Add Alert

| Add new          |                    |                      |                    |                   |        | ×      |
|------------------|--------------------|----------------------|--------------------|-------------------|--------|--------|
| User info        | Devices            | Drivers              | Geofencing         | Overspeed         | Events |        |
| Name*:           |                    |                      |                    |                   |        |        |
| Email:           |                    |                      |                    |                   |        |        |
| For multiple ema | ails separate them | via semicolon ex.: u | iser@example.com;  | user1@example.co  | m      |        |
| Mobile phone     | :                  |                      |                    |                   |        |        |
| For multiple mot | bile phones separa | te them via semico   | lon ex.: +44000000 | 0000;+44000000000 | 1      |        |
|                  |                    |                      |                    | Save              |        | Cancel |
|                  |                    |                      |                    |                   |        |        |

First of all, you have to name your alert. Then add an email or multiple emails which will receive a notification when this alert occurs. Secondly, select your objects in "Devices" tab, you want this alert to be applied to.

Now you can select what type of alert you want to create: geofencing, overspeed, events. You can create all of them in the same alert or only 1 of them.

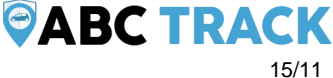

### Geofencing

| Add new    |         |         |            |           |        |        | × |
|------------|---------|---------|------------|-----------|--------|--------|---|
| User info  | Devices | Drivers | Geofencing | Overspeed | Events |        |   |
| Geofences: |         |         | •          |           |        |        |   |
| Work       |         | *       | Zone in    |           | ~      | 🔁 Add  |   |
|            | Home    |         |            | Combined  |        | ×      |   |
|            | Work    |         |            | Zone in   |        | ×      |   |
|            |         |         | _          |           |        |        |   |
|            |         |         |            | Save      |        | Cancel |   |

Select your created geofence (geofence can be created at *Tools->Geofencing->Add geofence*) and select Zone In, Zone Out or Combines and click *Add*. Alert will be triggered once device enters or exists geofence.

### **Overspeed**

| Add new    |         |         |            |           |        | ×      |
|------------|---------|---------|------------|-----------|--------|--------|
| User info  | Devices | Drivers | Geofencing | Overspeed | Events |        |
| Overspeed: |         |         |            | •         |        |        |
| 60         |         |         | km         |           | *      |        |
|            |         | 60 km/h |            |           | ×      |        |
|            |         |         |            | Save      |        | Cancel |

Select *km* or *mi* and enter max speed, then click *Add*. In the example above, user will receive an alert when object reaches 60 km/h speed.

16/11

### **Tools: Geofencing**

To create a new geofence, click *Tools->Geofencing->Add geofence*. Type in geofence name and select it's color, then click on the map to begin drawing geofence. When you finish drawing geofence, double click the last point and click *Save*.

Please draw a polygon on the map.

| Name:             |        |
|-------------------|--------|
|                   |        |
| Group:            |        |
| Ungrouped         | × 日    |
| Background color: |        |
| #d000df           |        |
| Save              | Cancel |

Once geofence is created you can view them all on the list and edit anytime. Also you can export or import geofences. It is possible to import .KML files also.

| •           |   |
|-------------|---|
| Q Search    | Ð |
| Ungrouped 4 | + |

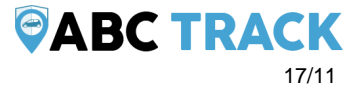

## **Tools: Reports**

Main

To create a new report or schedule it, click Tools->Reports

| Main                                                     | Generated reports | Scheduled report | ts logs |                                                                          |                                                   |   |
|----------------------------------------------------------|-------------------|------------------|---------|--------------------------------------------------------------------------|---------------------------------------------------|---|
| ïtle                                                     |                   |                  |         | Туре                                                                     | Format                                            |   |
|                                                          |                   |                  |         | General information                                                      | HTML                                              | ` |
| Date from:                                               | 2016-09-26 00:00  | 00:00            | ~       | Today                                                                    | Last week                                         |   |
| Date to:                                                 | 2016-09-27 00:00  | 00:00            | ~       | Last month                                                               | Last 3 months                                     |   |
|                                                          |                   |                  |         |                                                                          |                                                   |   |
| levices<br>Choose from t                                 | the list          |                  | ~       | Geofences<br>Choose from the list                                        |                                                   |   |
| evices<br>Choose from 1<br>end to emai                   | the list<br>il    |                  | ~       | Geofences<br>Choose from the list<br>Speed limit                         | Stops                                             |   |
| evices<br>Choose from t<br>end to emai<br>Daily          | the list<br>il    | Weekly           | ~       | Geofences<br>Choose from the list<br>Speed limit<br>60<br>Show addresses | Stops<br>> 1 min<br>Zones instead of<br>addresses |   |
| evices<br>Choose from 1<br>end to emai<br>Daily<br>00:00 | the list<br>il    | Weekly           |         | Geofences<br>Choose from the list<br>Speed limit<br>60<br>Show addresses | Stops<br>> 1 min<br>Zones instead of<br>addresses |   |

#### Report

- Title report title/name
- Type select report type
  - **General information** report shows some basic information: top speed, average speed, consumed fuel, route length etc.
  - General information (merged) general information displayed in a row.
  - **Drives and stops** same information as general report but added: objects stops and driving information, like duration of intervals between stops, address where object stopped.
  - Travel sheet displays coordinates and addresses of stops, fuel consumption, length between stops.

- **Overspeeds** speeding cases will be displayed in report as well as additional information such as excess time, how much speed has been exceeded.
- **Underspeeds** underspeeding cases will be displayed in the report.
- Geofence in/out entry/exit time in each zone and out zone, stay time in zone.
- Events events information: event name coordinates and address, time.
- Service service information.
- Fuel level information about fuel level changes.
- **Fuel fillings** object fuel fillings history.
- Fuel thefts object fuel thefts history.
- Format select format that report will be generated: PDF (for viewing in Adobe Acrobat Reader), HTML (for viewing in browser), XLS (for viewing and editing in Microsoft Excel)
- Show addresses near to location points addresses will be shown.
- Zones instead of addresses instead of addresses zone names will be shown.
- Stops set time of stops to eliminate traffic light stops.
- Speed limit (kph) speed limit for Overspeed and Underspeed reports.

#### Schedule

- **Daily** reports will be sent every day for previous day.
- Weekly reports will be sent once in a week, every Monday for previous week.
- Send to e-mail enter e-mail addresses separated by comma to send reports to.

#### Devices

Select devices to create report.

#### Geofences

This allows to select zones whose details will be seen in report. Zone selection is available only if Report type Zone in/out is chosen.

#### Time period

- Filter easy way to set time period.
- Time from/ Time to set time period of report.

#### Generated reports

All generated reports can be visible in this tab. You can modify, regenerate and delete them.

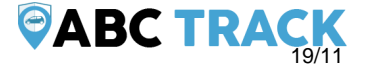

| Reports                |                          |           |         |           |          |    | × |
|------------------------|--------------------------|-----------|---------|-----------|----------|----|---|
| Main Generated repor   | ts Scheduled reports log | <u>zs</u> |         |           |          |    |   |
| Title                  | Туре                     | Format    | Devices | Geofences | Schedule |    |   |
| CL500 - 2015.08        | General information      | HTML      | 0       | 0         | No       | \$ | × |
| Opel Omega. GI-2015.08 | General information      | PDF       | 0       | 0         | No       | \$ | × |
|                        |                          |           |         |           |          |    |   |
|                        | Save                     | N         | ew      | Canc      | el       |    |   |

Scheduled reports logs

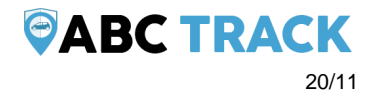

All scheduled generated reports. In case you did not received them via email, or don't need to, you can review

1

| Reports ×                                     |                          |                                                         |                                    |        |             |                            |            |       |   |  |
|-----------------------------------------------|--------------------------|---------------------------------------------------------|------------------------------------|--------|-------------|----------------------------|------------|-------|---|--|
| Main Generated reports Scheduled reports logs |                          |                                                         |                                    |        |             |                            |            |       |   |  |
| Delete selected                               |                          |                                                         |                                    |        |             |                            |            |       |   |  |
|                                               | Nam                      | e                                                       | Туре                               | Format | Size        | User                       | ls<br>send |       |   |  |
|                                               | Test<br>15:30            | Report 2016-09-22<br>) - 2016-09-23 15:30               | Drives and stops                   | HTML   | 42.08<br>KB | gvpapas@gmail.com          | Yes        | \$    | × |  |
|                                               | Kilon<br>00:00           | netrówka 2016-09-16<br>) - 2016-09-23 00:00             | General<br>information             | HTML   | 42.69<br>KB | olejniczak.tomek@gmail.com | Yes        | \$    | × |  |
|                                               | Rota<br>00:00            | Alenquer 2016-09-21<br>) - 2016-09-22 00:00             | Geofence<br>in/out 24 hour<br>mode | HTML   | 71.93<br>KB | serpentinaveloz@gmail.com  | Yes        | \$    | × |  |
|                                               | Steve<br>00:00           | e Work 2016-09-22<br>) - 2016-09-23 00:00               | General<br>information             | HTML   | 42.62<br>KB | Steve@oztrack.com.au       | Yes        | \$    | × |  |
|                                               | MT-0<br>Gene<br>- 201    | 1 Informacion<br>ral 2016-09-22 00:00<br>6-09-23 00:00  | General<br>information             | XLS    | 5.5<br>KB   | gycavl@gmail.com           | Yes        | \$    | × |  |
|                                               | MT-0<br>Gene<br>- 201    | 1 Informacion<br>eral 2016-09-22 00:00<br>6-09-23 00:00 | General<br>information             | XLS    | 5.5<br>KB   | gycavl@gmail.com           | Yes        | \$    | × |  |
|                                               | Rapp<br>00:00            | oort Pieter 2016-09-22<br>0 - 2016-09-23 00:00          | Drives and stops                   | PDF    | 3.76<br>KB  | Info@javecomputers.be      | Yes        | ⇔     | × |  |
|                                               | Day 2<br>2016            | 2016-09-22 00:00 -<br>-09-23 00:00                      | Drives and stops                   | PDF    | 7.33<br>KB  | Louis62@live.com.au        | Yes        | \$    | × |  |
|                                               | test2<br>2016            | 2016-09-21 00:00 -<br>-09-22 00:00                      | General<br>information             | HTML   | 40.95<br>KB | gudrutis16@gmail.com       | Yes        | ⇔     | × |  |
|                                               | lain L<br>22 00<br>00:00 | ocation Info 2016-09-<br>0:00 - 2016-09-23              | Travel sheet                       | HTML   | 41.7<br>KB  | justjenn_31@msn.com        | Yes        | \$    | × |  |
| 66                                            | 1                        | 2 3 4 5 6                                               | 7 8 1341                           | 1342   | 30          |                            |            |       |   |  |
|                                               |                          |                                                         | Gene                               | erate  |             | Save New                   |            | Cance | 1 |  |

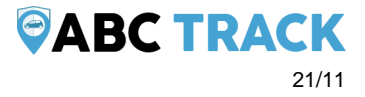

### Tools: Send command

Commands can be sent via GPRS

Type - if you select custom command, you will be able to send RAW gprs command to the device or select GPRS template you created in Setup->GPRS Templates.

If you want to see your specified gprs commands for selected device only, please go to Objects->Edit->Advanced->Show gprs templates only.

| Send comm                             | and                                 |                      |      |        | ×  |
|---------------------------------------|-------------------------------------|----------------------|------|--------|----|
| GPRS                                  | SMS                                 |                      |      |        |    |
| Device:                               |                                     |                      |      |        |    |
| Android NEW                           |                                     |                      |      |        | ~  |
| Type:                                 |                                     |                      |      |        |    |
| Custom comma                          | nd                                  |                      |      |        | ~  |
| GPRS template                         | 2.                                  |                      |      |        |    |
| Check battery                         |                                     |                      |      |        | ~  |
| "GPRS template"                       | can be added at: S                  | etup->GPRS templates |      |        |    |
| Message*:                             |                                     |                      |      |        |    |
| bat;45678#                            |                                     |                      |      |        |    |
| RAW command (                         | only text command                   | s are supported)     |      |        | 11 |
| You can use thes<br>[%IMEI%] - the se | e variables:<br>elected device imei |                      |      |        |    |
|                                       |                                     |                      | Send | Cancel |    |

### Tools: Other

Ruler To check distance between 2 or more points, click *Tools->Ruler* and start clicking on the map. POI

POI - point of interest. These are the icons that you can put anywhere in the map and create label for it.

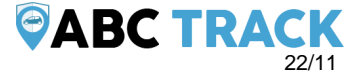

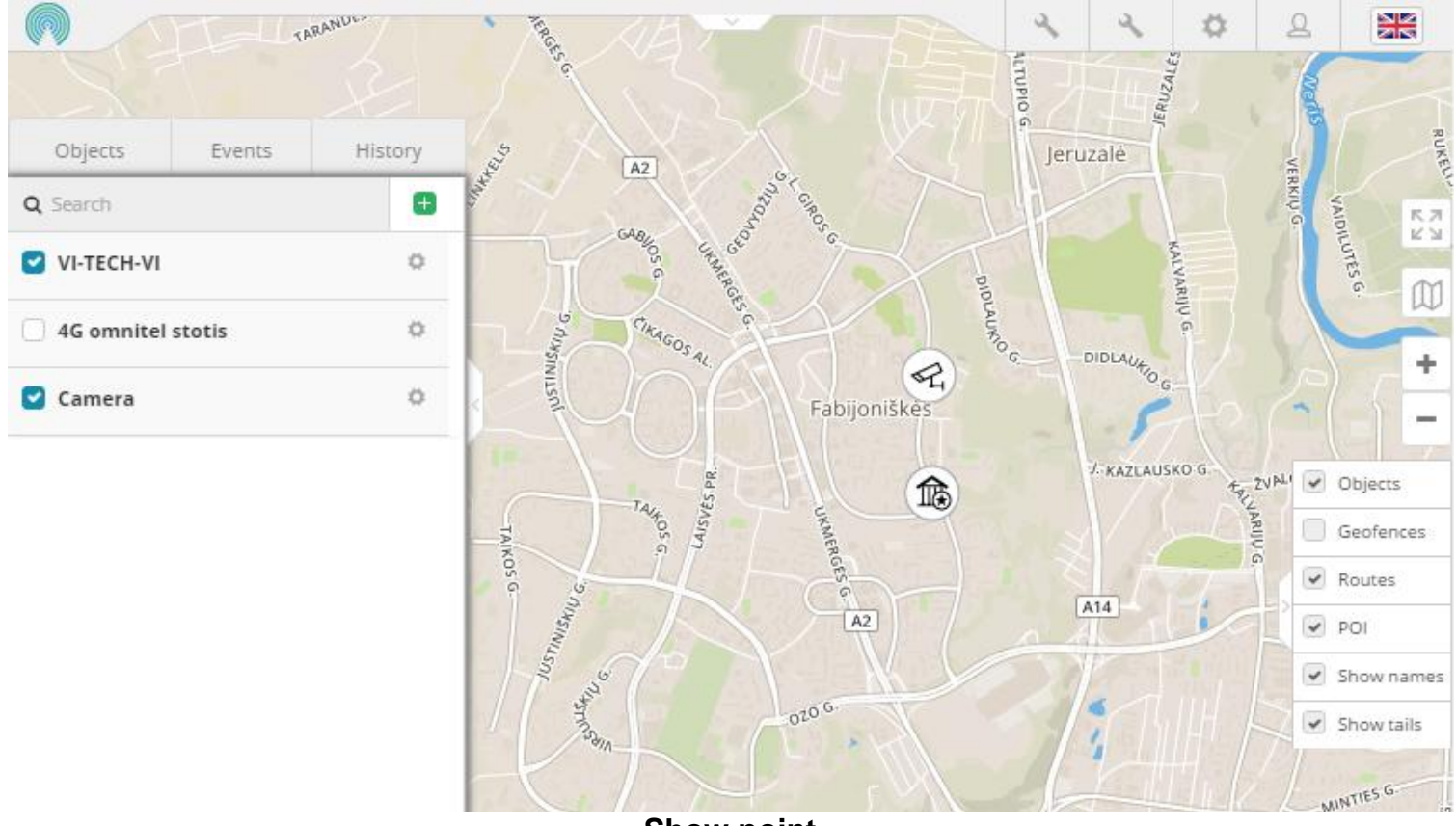

Show point

With this tool you can see point on the map by entering coordinates or address.

### Show address

Shows an address by coordinates.

# www.abctrack.net

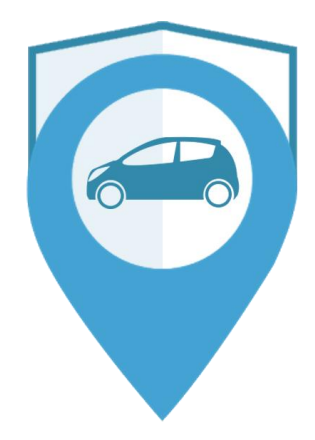

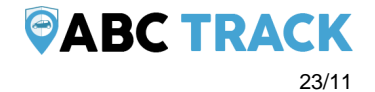